# 将ISE配置为RADIUS服务器的FMC和FTD外部身 份验证

| 目录                |
|-------------------|
| <u>简介</u>         |
| 先决条件              |
|                   |
| 使用的组件             |
|                   |
| FMC的外部身份验证        |
| <u>FTD的外部身份验证</u> |
| 网络拓扑              |
|                   |
| ISE 配置            |
| FMC配置             |
| <u>FTD配置</u>      |
| <u>验证</u>         |

## 简介

本文档介绍安全防火墙管理中心和防火墙威胁防御的外部身份验证配置示例。

## 先决条件

要求

建议了解以下主题:

- 通过GUI和/或外壳进行思科安全防火墙管理中心初始配置。
- 在ISE上配置身份验证和授权策略。
- RADIUS基础知识。

使用的组件

本文档中的信息基于以下软件和硬件版本:

- vFMC 7.2.5
- vFTD 7.2.5。
- ISE 3.2。

本文档中的信息都是基于特定实验室环境中的设备编写的。本文档中使用的所有设备最初均采用原 始(默认)配置。如果您的网络处于活动状态,请确保您了解所有命令的潜在影响。

## 背景信息

为安全防火墙系统的管理和管理用户启用外部身份验证时,设备会使用在外部身份验证对象中指定 的轻型目录访问协议(LDAP)或RADIUS服务器验证用户凭证。

外部身份验证对象可由FMC和FTD设备使用。您可以在不同设备/设备类型之间共享同一对象,或者 创建单独的对象。

FMC的外部身份验证

您可以配置多个外部身份验证对象以访问Web界面。只有一个外部身份验证对象可用于CLI或外壳 访问。

FTD的外部身份验证

对于FTD,您只能激活一个外部身份验证对象。

网络拓扑

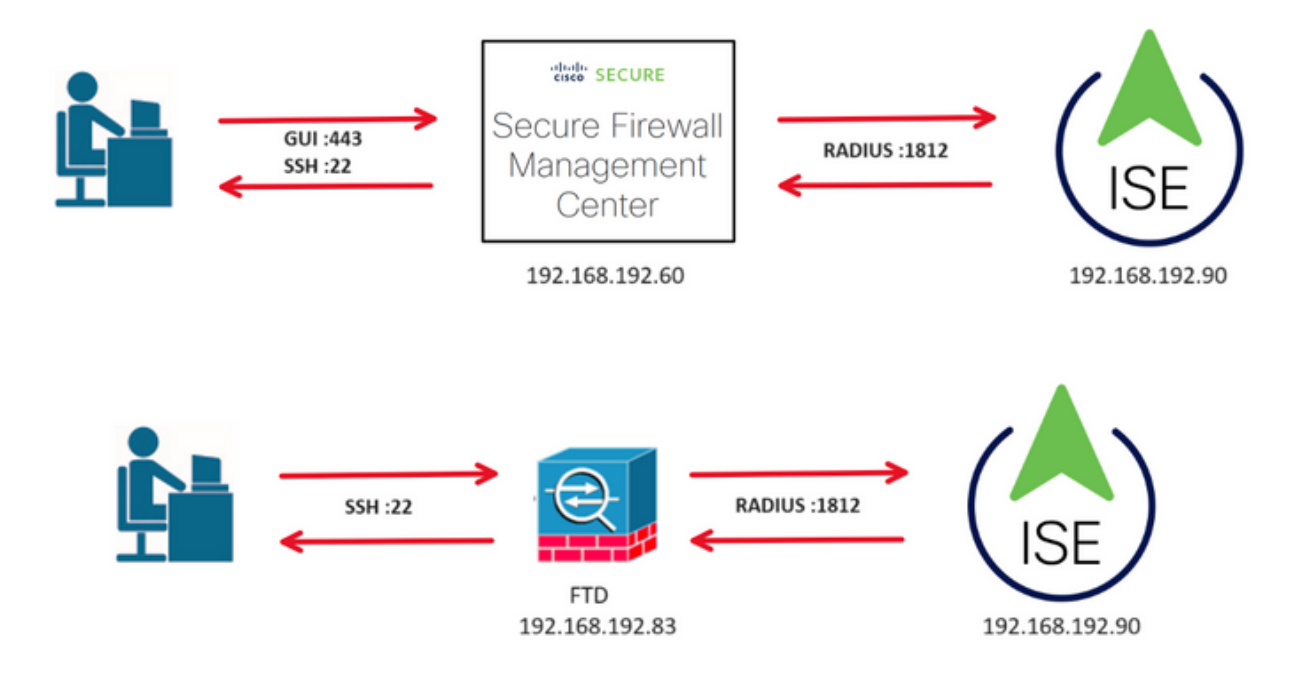

配置

ISE 配置

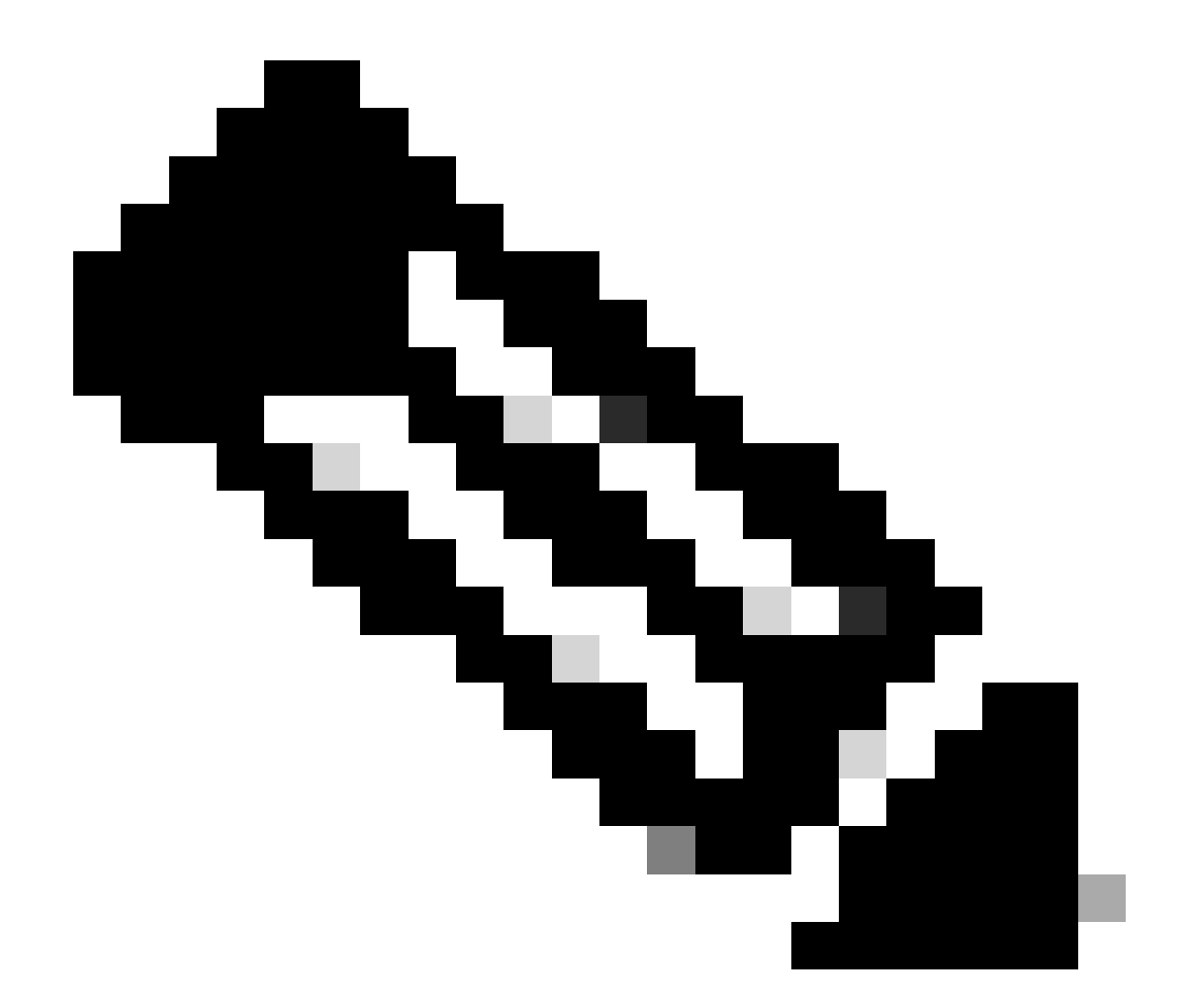

注意:有多种方法可以为网络接入设备(NAD)(例如FMC)设置ISE身份验证和授权策略。 本文档中介绍的示例是一个参考点,我们在其中创建了两个配置文件(一个具有管理员权 限,另一个为只读),可以对其进行修改以满足访问网络的基准。可以在ISE上定义一个或 多个授权策略,并向FMC返回RADIUS属性值,然后映射到FMC系统策略配置中定义的本 地用户组。

步骤1:添加新的网络设备。导航到位于左上角>管理>网络资源>网络设备> +Add的汉堡图标

o

| ■ Cisco ISE                                                   |                       | Administration · Network Resources              |                         |                         |                        |   |  |  |
|---------------------------------------------------------------|-----------------------|-------------------------------------------------|-------------------------|-------------------------|------------------------|---|--|--|
| Network Devices                                               | Network Device Groups | Network Device Profiles                         | External RADIUS Servers | RADIUS Server Sequences | More $\sim$            |   |  |  |
| Network Devices<br>Default Device<br>Device Security Settings | Network               | Devices                                         |                         | 5                       | Selected 0 Total 2 🥃 🕴 | ¢ |  |  |
|                                                               | Edit + Ad             | <ul> <li>IP/Mask</li> <li>Profile Na</li> </ul> | ame Location            | Туре                    | Description            | Ŷ |  |  |

### 第二步:为网络设备对象分配名称并插入FMC IP地址。

#### 选中RADIUS 复选框并定义共享密钥。

### 稍后必须使用该密钥来配置FMC。

### 完成后,单击Save。

| E CISCO ISE                                                   | Administration - Network Resources                                                                                     | Q ( | 9 8 | ,9 | ¢ |
|---------------------------------------------------------------|----------------------------------------------------------------------------------------------------|-----|-----|----|---|
| Network Devices                                               | Network Device Groups Network Device Profiles External RADIUS Servers RADIUS Server Sequences NAC Managers More $\vee$ |     |     |    |   |
| Network Devices<br>Default Device<br>Device Security Settings | Network Devices List > FMC<br>Network Devices                                                                          |     |     |    |   |
|                                                               | Name FMC                                                                                                    |     |     |    |   |
|                                                               | Description                                                                                                    |     |     |    |   |
|                                                               | IP Address 🗸 * IP : 192.168.192.60 / 32 🐵                                                                              |     |     |    |   |
|                                                               |                                                                                                    |     |     |    |   |
|                                                               | Device Profile Cisco V                                                                                                 |     |     |    |   |
|                                                               | Model Name VFMC V                                                                                                    |     |     |    |   |
|                                                               | Software Version 7.2.5                                                                                                 |     |     |    |   |
|                                                               | Network Device Group                                                                                                   |     |     |    |   |
|                                                               | IPSEC No ~ Set To Default                                                                                              |     |     |    |   |
|                                                               | Device Type All Device Types V Set To Default                                                                          |     |     |    |   |
|                                                               | RADIUS Authentication Settings                                                                                         |     |     |    |   |
|                                                               | RADIUS UDP Settings                                                                                                    |     |     |    |   |
|                                                               | Protocol RADIUS                                                                                                    |     |     |    |   |
|                                                               | Shared Secret                                                                                                    |     |     |    |   |
|                                                               | Second Shared Secret Show                                                                                              |     |     |    |   |

步骤 2.1重复相同操作以添加FTD。

为网络设备对象分配名称并插入FTD IP地址。

### 选中RADIUS 复选框并定义共享密钥。

#### 完成后,单击Save。

| ■ Cisco ISE                                                   | Administration - Network Resources                                                           |                 |                                 | Q | 0 | J. | ۲ |
|---------------------------------------------------------------|----------------------------------------------------------------------------------------------|-----------------|---------------------------------|---|---|----|---|
| Network Devices                                               | Network Device Groups Network Device Profiles External RADIUS Servers RADIUS Server Sequence | es NAC Managers | More ${\scriptstyle \curlyvee}$ |   |   |    |   |
| Network Devices<br>Default Device<br>Device Security Settings | Network Devices List > FTD<br>Network Devices                                                |                 |                                 |   |   |    |   |
|                                                               | Name                                                                                         |                 |                                 |   |   |    |   |
|                                                               | Description                                                                                  |                 |                                 |   |   |    |   |
|                                                               | IP Address 🗸 * IP : 192.168.192.83 / 32 🚳                                                    |                 |                                 |   |   |    |   |
|                                                               | Device Profile <u>Cisco</u> ()                                                               |                 |                                 |   |   |    |   |
|                                                               | Model Name vFTD v                                                                            |                 |                                 |   |   |    |   |
|                                                               | Software Version 7.2.5                                                                       |                 |                                 |   |   |    |   |
|                                                               | Network Device Group                                                                         |                 |                                 |   |   |    |   |
|                                                               | Location All Locations V Set To Default                                                      |                 |                                 |   |   |    |   |
|                                                               | IPSEC No V Set To Default                                                                    |                 |                                 |   |   |    |   |
|                                                               | Device Type All Device Types V Set To Default                                                |                 |                                 |   |   |    |   |
|                                                               | RADIUS Authentication Settings                                                               |                 |                                 |   |   |    |   |
|                                                               | RADIUS UDP Settings                                                                          |                 |                                 |   |   |    |   |
|                                                               | Protocol RADIUS                                                                              |                 |                                 |   |   |    |   |
|                                                               | Shared Secret Show                                                                           |                 |                                 |   |   |    |   |
|                                                               | Use Second Shared Secret O<br>Second Shared Secret Show                                      |                 |                                 |   |   |    |   |

### 步骤 2.3验证"Network Devices(网络设备)"下显示的两个设备。

| ≡ Cisco ISE                                                   |                       | Administration · Network Resources                     |                        |                           |                          |                    |         |        |  |  |  |
|---------------------------------------------------------------|-----------------------|--------------------------------------------------------|------------------------|---------------------------|--------------------------|--------------------|---------|--------|--|--|--|
| Network Devices                                               | Network Device Groups | Network Device Profiles                                | External RADIUS Server | s RADIUS Server S         | equences NAC Mana        | gers More $\vee$   |         |        |  |  |  |
| Network Devices<br>Default Device<br>Device Security Settings | Network               |                                                        | ① Export 🗸 🔒 Generat   | o PAC 📋 Delete 🗸          |                          | Selected 0 Total 2 | 8<br>•~ | ©<br>▽ |  |  |  |
|                                                               | Name     FMC          | <ul> <li>IP/Mask</li> <li>192.168.192.60/32</li> </ul> | Profile Name           | Location<br>All Locations | Type<br>All Device Types | Description        |         |        |  |  |  |
|                                                               | E FTD                 | 192.168.192.83/32                                      | 🟥 Cisco 🕕              | All Locations             | All Device Types         |                    |         |        |  |  |  |

第三步: 创建所需的用户身份组。导航到位于左上角>管理>身份管理>组>用户身份组> +添加的汉 堡图标

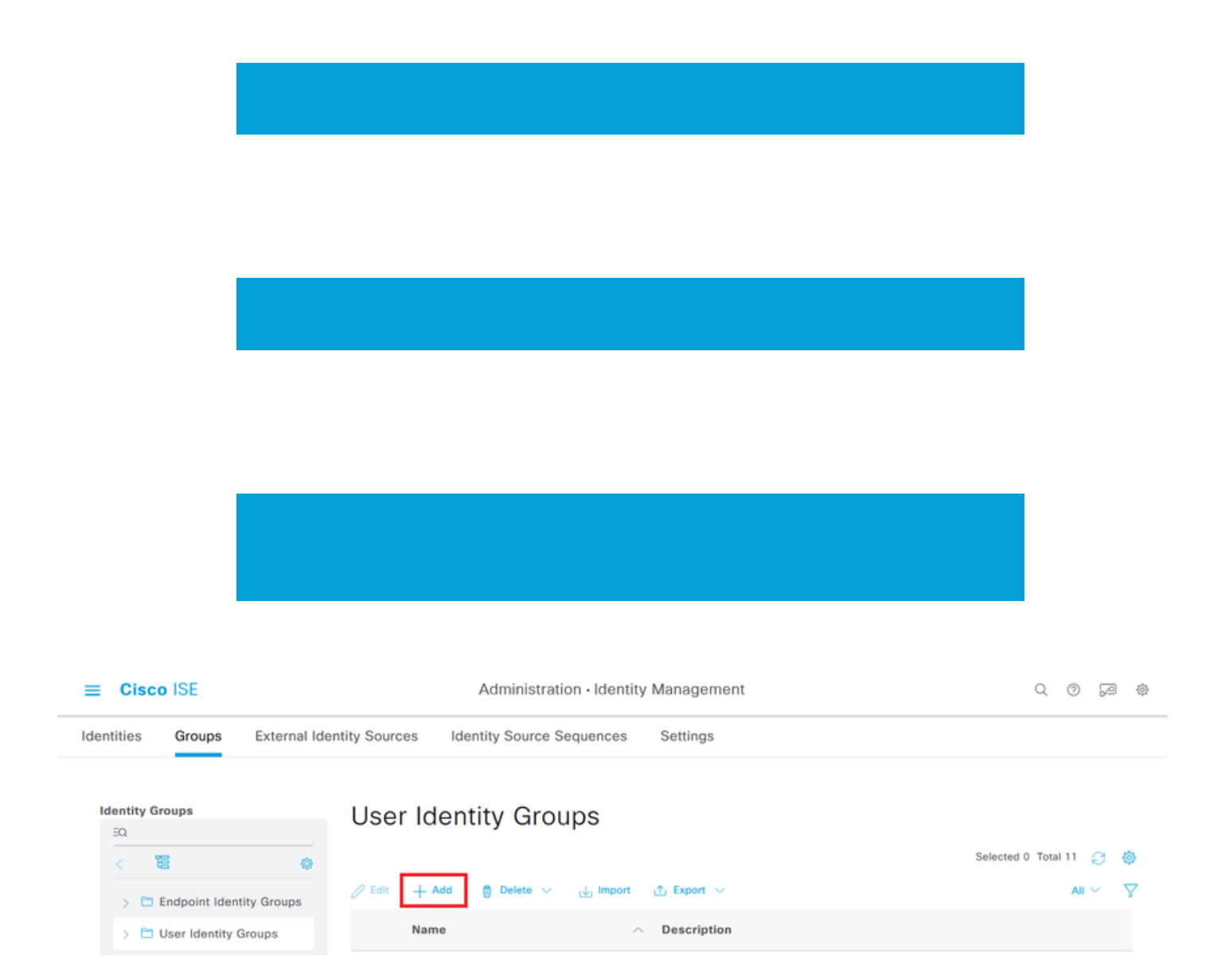

第四步:为每个组指定名称并单独保存。在本例中,我们将为管理员用户创建一个组,为只读用户 创建另一个组。首先,为具有管理员权限的用户创建组。

| ≡    | C     | isco ISE          |              |                   | Administration · Identity Management | Q | 0 | PO |
|------|-------|-------------------|--------------|-------------------|--------------------------------------|---|---|----|
| Iden | titie | s Groups          | External Ide | entity Sources    | Identity Source Sequences Settings   |   |   |    |
| Id   | lenti | ty Groups         |              | User Identity Gro | ups > FMC and FTD admins             |   |   |    |
|      | EQ    |                   |              | Identity Gro      | qu                                   |   |   |    |
|      | <     | 10                | ۵            |                   |                                      |   |   |    |
|      | >     | Endpoint Ident    | tity Groups  | * Name            | FMC and FTD admins                   |   |   |    |
|      | >     | 🗀 User Identity G | Groups       | Description       | FMC and FTD admins ISE local.        |   |   |    |
|      |       |                   |              |                   |                                      |   |   |    |
|      |       |                   |              |                   | Save                                 |   |   |    |

#### 步骤 4.1为只读用户创建第二个组。

| ■ Cisco ISE                  |                   | Administration · Identity Management | Q | 0 | <u>_</u> |
|------------------------------|-------------------|--------------------------------------|---|---|----------|
| Identities Groups External I | dentity Sources   | Identity Source Sequences Settings   |   |   |          |
| Identity Groups              | User Identity Gro | ups > FMC and FTD ReadOnly           |   |   |          |
| EQ.                          | Identity Gro      | up                                   |   |   |          |
| < 🔨 👳                        |                   |                                      |   |   |          |
| > 🗂 Endpoint Identity Groups | * Name            | FMC and FTD ReadOnly                 |   |   |          |
| > 🛅 User Identity Groups     | Description       | FMC and FTD ReadOnly.                |   |   |          |
|                              |                   |                                      |   |   |          |
|                              |                   | Save                                 |   |   |          |

#### 步骤 4.2验证两个组显示在User Identity Groups List下。使用过滤器可以轻松找到它们。

| =     | Ciso   | co ISE      |                |               | Adr                 | ministration • lo | dentity Mana | agement                       |          | Q      | 0      | P | 礅          |
|-------|--------|-------------|----------------|---------------|---------------------|-------------------|--------------|-------------------------------|----------|--------|--------|---|------------|
| Ident | ities  | Groups      | External Ide   | entity Source | s Ide               | entity Source Se  | equences     | Settings                      |          |        |        |   |            |
| Ide   | entity | Groups      |                | User          | lden                | tity Grou         | ıps          |                               | Salactor | 10. To | tal 2  | C | <i>6</i> 1 |
|       | <      | 18          | \$             |               |                     |                   |              |                               | Selected | 10 10  | (8) 2  | 2 | ę          |
|       | > =    | Endpoint Id | dentity Groups | 🖉 Edit        | + Add               | 🍵 Delete 🗸        | Import 🕁     | 🛧 Export 🖂                    |          | Quick  | Filter | ~ | $\nabla$   |
|       | > =    | User Identi | ity Groups     |               | Name                |                   | ^            | Description                   |          |        |        |   |            |
|       |        |             |                |               | fmc                 |                   | ×            |                               |          |        |        |   |            |
|       |        |             |                |               | <sup>9</sup> FMC an | d FTD ReadOnly    |              | FMC and FTD ReadOnly          |          |        |        |   |            |
|       |        |             |                |               | No an               | d FTD admins      |              | FMC and FTD admins ISE local. |          |        |        |   |            |
|       |        |             |                |               |                     |                   |              |                               |          |        |        |   |            |

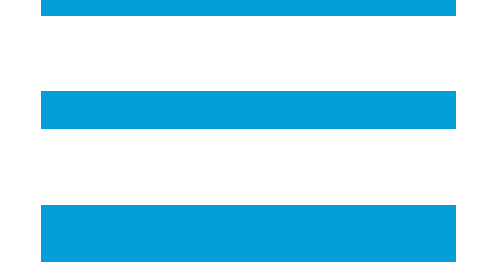

第五步:创建本地用户并将其添加到其往来行组。导航到 >管理>身份管理>身份> + Add。

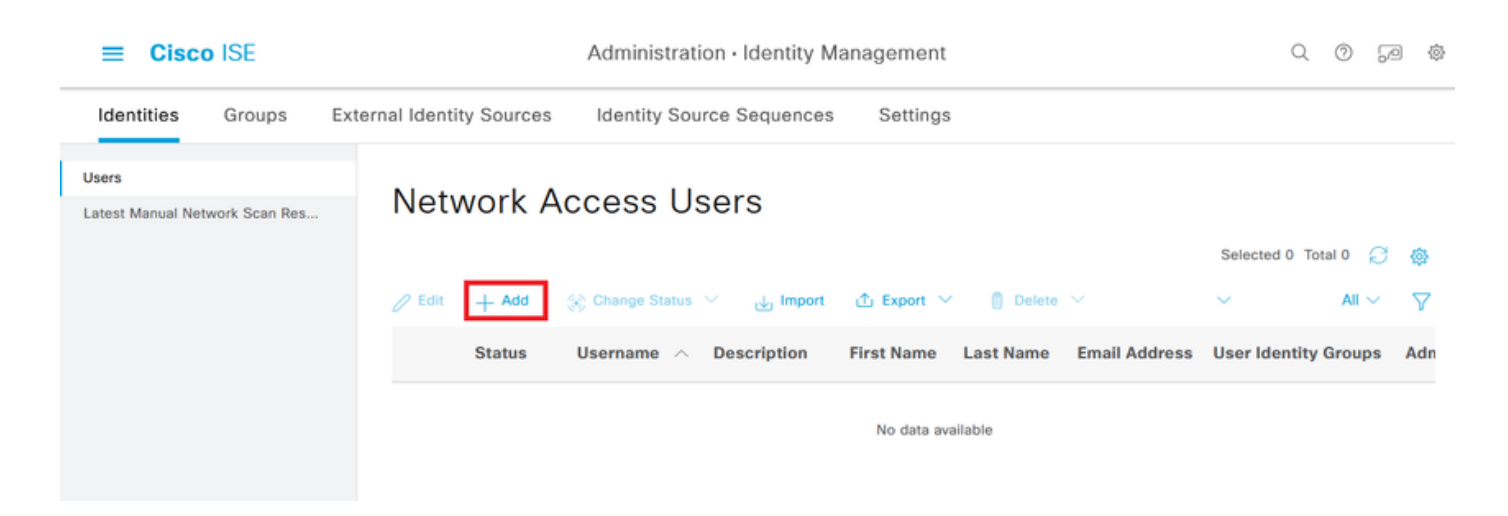

## 步骤 5.1首先创建具有管理员权限的用户。为其分配名称、密码和组FMC和FTD管理员。

| =    | Cisc             | o ISE          |        | 1                                                               | Administration • Identity N | lanagement        |              | Q     | 0 | 6          | ¢۵ |
|------|------------------|----------------|--------|-----------------------------------------------------------------|-----------------------------|-------------------|--------------|-------|---|------------|----|
| ld   | entities         | Groups         | Extern | al Identity Sources                                             | Identity Source Sequences   | Settings          |              |       |   |            |    |
| User | s<br>t Manual Ne | twork Scan Res |        | Network Access Users List >                                     | New Network Access User     |                   |              |       |   |            |    |
|      |                  |                |        | <ul> <li>Network Access</li> </ul>                              | User                        |                   |              |       |   |            |    |
|      |                  |                |        | Status                                                          | Enabled ~                   |                   |              |       |   |            |    |
|      |                  |                |        | Account Name Alias                                              |                             | 0                 |              |       |   |            |    |
|      |                  |                |        | Email                                                           |                             |                   |              |       |   |            |    |
|      |                  |                |        | ✓ Passwords<br>Password Type: Inter-                            | emal Users 🗸 🗸              |                   |              |       |   |            |    |
|      |                  |                |        | Password Lifetime:                                              |                             |                   |              |       |   |            |    |
|      |                  |                |        | <ul> <li>With Expiration (</li> <li>Never Expires ()</li> </ul> |                             |                   |              |       |   |            |    |
|      |                  |                |        | p                                                               | assword                     | Re-Enter Password |              |       |   |            |    |
|      |                  |                |        | * Login Password                                                |                             | ******            | Generate Pas | sword | 1 | 0          |    |
|      |                  |                |        | Enable Password                                                 |                             |                   | Generate Pas | sword | 1 | <b>(</b> ) |    |

| ≡ Cisco             | SE          | Administration · Identity Management        | Q | 0     | P   | 傪 |
|---------------------|-------------|---------------------------------------------|---|-------|-----|---|
| Identities          | Groups E    | External Identity Source Sequences Settings |   |       |     |   |
| Users               |             |                                             |   |       |     |   |
| Latest Manual Netwo | rk Scan Res |                                             |   |       |     |   |
|                     |             | ✓ User Groups                               |   |       |     |   |
|                     |             | II FMC and FTD admins v (1)                 |   |       |     |   |
|                     |             |                                             |   |       |     |   |
|                     |             | Submit                                      |   | Cance | el. |   |

## 步骤 5.2添加具有只读权限的用户。分配名称、密码和组FMC和FTD ReadOnly。

| ≡ 0                  | Cisco ISE            |                                                                                                    | Administration • Identity N              | lanagement        |               | Q    | 0          | P | ٩ |
|----------------------|----------------------|----------------------------------------------------------------------------------------------------|------------------------------------------|-------------------|---------------|------|------------|---|---|
| Identitie            | es Groups            | External Identity Sources                                                                                                    | Identity Source Sequences                | Settings          |               |      |            |   |   |
| Users<br>Latest Manu | ual Network Scan Res | Network Access Users List                                                                                                    | New Network Access User                  |                   |               |      |            |   |   |
|                      |                      | <ul> <li>V Network Access</li> <li>* Username</li> <li>Status</li> <li>Account Name Alias</li> <li>Email</li> </ul>                        | User<br>firewall_readuser<br>✓ Enabled ∨ | Ō                 | -             |      |            |   |   |
|                      |                      | <ul> <li>Passwords</li> <li>Password Type: Int</li> <li>Password Lifetime:</li> <li>With Expiration (</li> <li>Never Expires ()</li> </ul> | ernal Users V                            |                   |               |      |            |   |   |
|                      |                      | P<br>* Login Password<br>Enable Password                                                                                                   | assword                                  | Re-Enter Password | Generate Pass | word | ) <<br>) < | D |   |

| ≡ Cisc            | o ISE          | Administration · Identity Management                         | Q | 0    | 60  | 0 |
|-------------------|----------------|--------------------------------------------------------------|---|------|-----|---|
| Identities        | Groups         | External Identity Sources Identity Source Sequences Settings |   |      |     |   |
| Users             |                |                                                              |   |      |     |   |
| Latest Manual Net | twork Scan Res | a                                                            |   |      |     |   |
|                   |                | ✓ User Groups                                                |   |      |     |   |
|                   |                | EMC and FTD ReadOnly v 💿 🖶                                   |   |      |     |   |
|                   |                | Submit                                                       |   | Cano | cel |   |

第六步:创建管理员用户的授权配置文件。

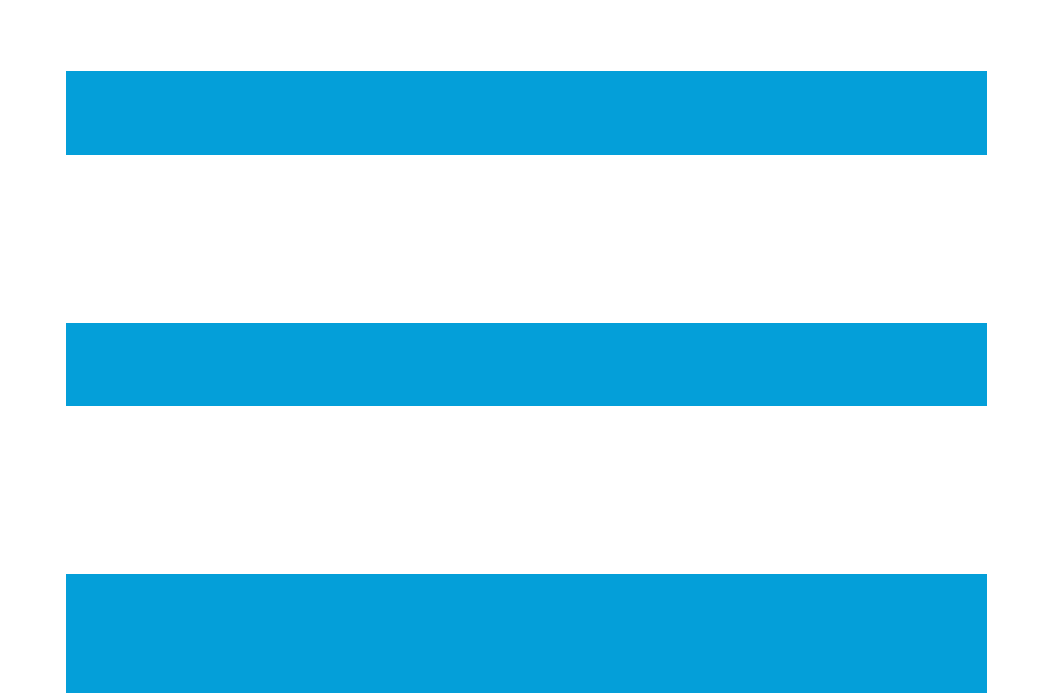

导航到

>策略>Policy元素>结果>授权>授权配置文件> +Add。

定义授权配置文件的名称,将"访问类型"保留为ACCESS\_ACCEPT,并在"高级属性设置"下使用值 Administrator 添加Radius > Class—[25],然后单击提交。

#### 

Policy · Policy Elements

| Dictionaries Conditions               | Results                                                              |   |   |    |    |
|---------------------------------------|----------------------------------------------------------------------|---|---|----|----|
| Authentication ~<br>Allowed Protocols | Authorization Profiles > FMC and FTD Admins<br>Authorization Profile |   |   |    |    |
| Authorization $\sim$                  | * Name FMC and FTD Admins                                            |   |   |    |    |
| Authorization Profiles                | Description                                                          |   |   |    |    |
| Downloadable ACLs                     |                                                                      |   |   |    |    |
| Profiling >                           | * Access Type ACCESS_ACCEPT ~                                        |   |   |    |    |
| Posture >                             | Network Device Profile 🗮 Cisco 🗸 🕀                                   |   |   |    |    |
| Client Provisioning                   | Service Template                                                     |   |   |    |    |
| ■ Cisco ISE                           | Policy · Policy Elements                                             | Q | 0 | Ja | \$ |

| Dictionaries          | Conditions  | Results                                        |
|-----------------------|-------------|------------------------------------------------|
| Authentication        | >           |                                                |
| Addication            | · · · · · · |                                                |
| Authorization         | ~           | ✓ Advanced Attributes Settings                 |
| Authorization Profile | es          |                                                |
| Downloadable ACL      | S           | Radius:Class v Administrator v - +             |
| Profiling             | >           |                                                |
| Posture               | >           |                                                |
| Client Provisioning   | >           | Attributes Details Access Type = ACCESS_ACCEPT |
|                       |             | Class = Administrator                          |
|                       |             |                                                |
|                       |             | Submit Cancel                                  |

### 步骤 7.重复上一步为只读用户创建授权配置文件。这次使用值ReadUser而非Administrator创建 Radius类。

| ■ Cisco ISE                                 | Policy · Policy Elements                                                 | Q | 0 | 9 | ٥ |
|---------------------------------------------|--------------------------------------------------------------------------|---|---|---|---|
| Dictionaries Conditions                     | s Results                                                                |   |   |   |   |
| Authentication Allowed Protocols            | Authorization Profiles > New Authorization Profile Authorization Profile |   |   |   |   |
| Authorization                               | * Name FMC and FTD ReadUser                                              |   |   |   |   |
| Authorization Profiles<br>Downloadable ACLs | Description                                                              |   |   |   |   |
| Profiling                                   | * Access Type ACCESS_ACCEPT ~                                            |   |   |   |   |
| Posture                                     | > Network Device Profile 📾 Cisco 🗸 🕀                                     |   |   |   |   |
| AR . A . I . I                              | Service Template                                                         |   |   |   |   |

| ≡ Cisco I            | SE         | Policy · Policy Elements                                                    | Q | 0   | P   | @ |
|----------------------|------------|-----------------------------------------------------------------------------|---|-----|-----|---|
| Dictionaries         | Conditions | Results                                                                     |   |     |     |   |
| Authentication       | >          |                                                                             |   |     |     |   |
| Authorization        | ~          | ✓ Advanced Attributes Settings                                              |   |     |     |   |
| Authorization Profil | les        |                                                                             |   |     |     |   |
| Downloadable ACL     | .5         | Radius:Class     V     ReadUser     V     +                                 |   |     |     |   |
| Profiling            | >          |                                                                             |   |     |     |   |
| Posture              | >          |                                                                             |   |     |     |   |
| Client Provisioning  | >          | <ul> <li>Attributes Details</li> <li>Access Type = ACCESS_ACCEPT</li> </ul> |   |     |     |   |
|                      |            | Class = ReadUser                                                            |   |     |     |   |
|                      |            |                                                                             |   |     |     |   |
|                      |            | Submit                                                                      |   | Car | cel |   |

步骤 8创建与FMC IP地址匹配的策略集。这是为了防止其他设备向用户授予访问权限。

导航到位于左上角的 >策略>策略集> 图标。

| ≡ Cisco I   | SE              |                    | Policy · Policy Sets |                   |                    |         | Q (Ø      | P    | \$ |
|-------------|-----------------|--------------------|----------------------|-------------------|--------------------|---------|-----------|------|----|
| Policy Sets |                 |                    |                      | Reset             | Reset Policyset Hi | tcounts |           | Save |    |
| (+) Status  | Policy Set Name | Description        | Conditions           | Allowed Protocols | Server Sequence    | Hits    | Actions   | Viev | v  |
| Q Search    |                 |                    |                      |                   |                    |         |           |      |    |
|             |                 |                    | +                    |                   |                    |         |           |      |    |
| 0           | Default         | Default policy set |                      | Default Network A | ccess 🗷 🗸 +        | 45      | <u>ئې</u> | >    |    |
|             |                 |                    |                      |                   |                    |         |           |      |    |
|             |                 |                    |                      |                   |                    | Reset   |           | Save |    |

步骤 8.1新行位于策略集的顶部。

为新策略命名,并为与FMC IP地址匹配的RADIUS NAS-IP-Address属性添加顶级条件。 添加第二个带OR条件的值,以包含FTD的IP地址。

单击Use以保留更改并退出编辑器。

| Conditions Studio                        |        |            |                         |     | •  |
|------------------------------------------|--------|------------|-------------------------|-----|----|
| Library                                  | Editor |            |                         |     | _  |
| Search by Name                           | _      |            | Radius-NAS-IP-Address   |     | °× |
|                                          | 8      | ۰          | Equals 🗸 192.168.192.60 |     |    |
| E 5G ()                                  |        |            |                         |     | •  |
| Catalyst_Switch_Local_Web_Authentication | OR V   | •          | Radius-NAS-IP-Address   | _   |    |
| E Source FMC                             |        |            | Equals 🗸 192.168.192.83 |     |    |
| : [] Switch_Local_Web_Authentication     |        | +          | NEW AND OR              |     |    |
| : [] Switch_Web_Authentication           |        | Set to 'Is | not' Duplicate          | Sav | •  |
| : [] Wired_802.1X                        |        |            |                         |     |    |
| : [] Wired_MAB                           |        |            |                         |     |    |
| Wireless_802.1X                          |        |            |                         |     |    |
| : E Wireless_Access                      |        |            |                         |     |    |
|                                          |        |            | Close                   | Use |    |

**0** ×

步骤 8.2完成后单击Save。

| =  | Cisc     | o IS | SE                 |                    |     |        | Policy · Policy Sets                                                                       |                  |                   |          | Q ()        | Ø Ø  |
|----|----------|------|--------------------|--------------------|-----|--------|--------------------------------------------------------------------------------------------|------------------|-------------------|----------|-------------|------|
| Po | licy Set | s    |                    |                    |     |        |                                                                                            | Reset            | Reset Policyset H | itcounts |             | Save |
| 0  | State    | tus  | Policy Set Name    | Description        | Con | dition | 5                                                                                          | Allowed Protocol | / Server Sequence | Hits     | Actions     | View |
|    | Q Sea    | arch |                    |                    |     |        |                                                                                            |                  |                   |          |             |      |
|    | 0        | •    | FMC and FTD Access | Management Access  | OR  | •<br>• | Radius-NAS-IP-Address EQUALS 192.168.192.60<br>Radius-NAS-IP-Address EQUALS 192.168.192.83 | Default Network  | Access 🛛 🗸 +      | 0        | ¢۶          | >    |
|    | 0        |      | Default            | Default policy set |     |        |                                                                                            | Default Network  | Access 🙁 🗸 +      | 0        | \$ <u>}</u> | >    |
|    |          |      |                    |                    |     |        |                                                                                            |                  |                   | Reset    |             | Save |

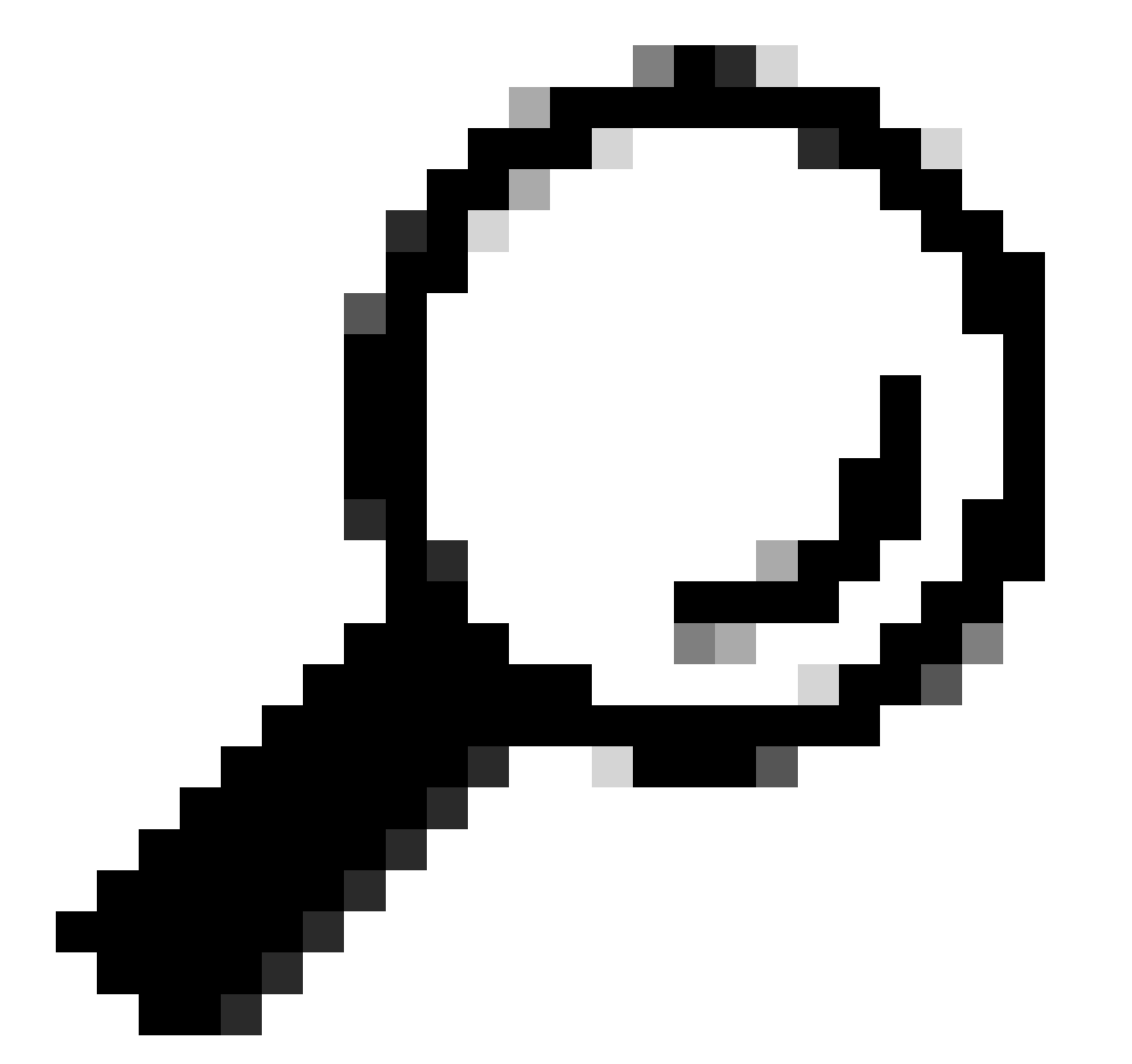

提示:在本练习中,我们允许使用默认网络访问协议列表。您可以创建一个新列表并根据 需要缩小其范围。

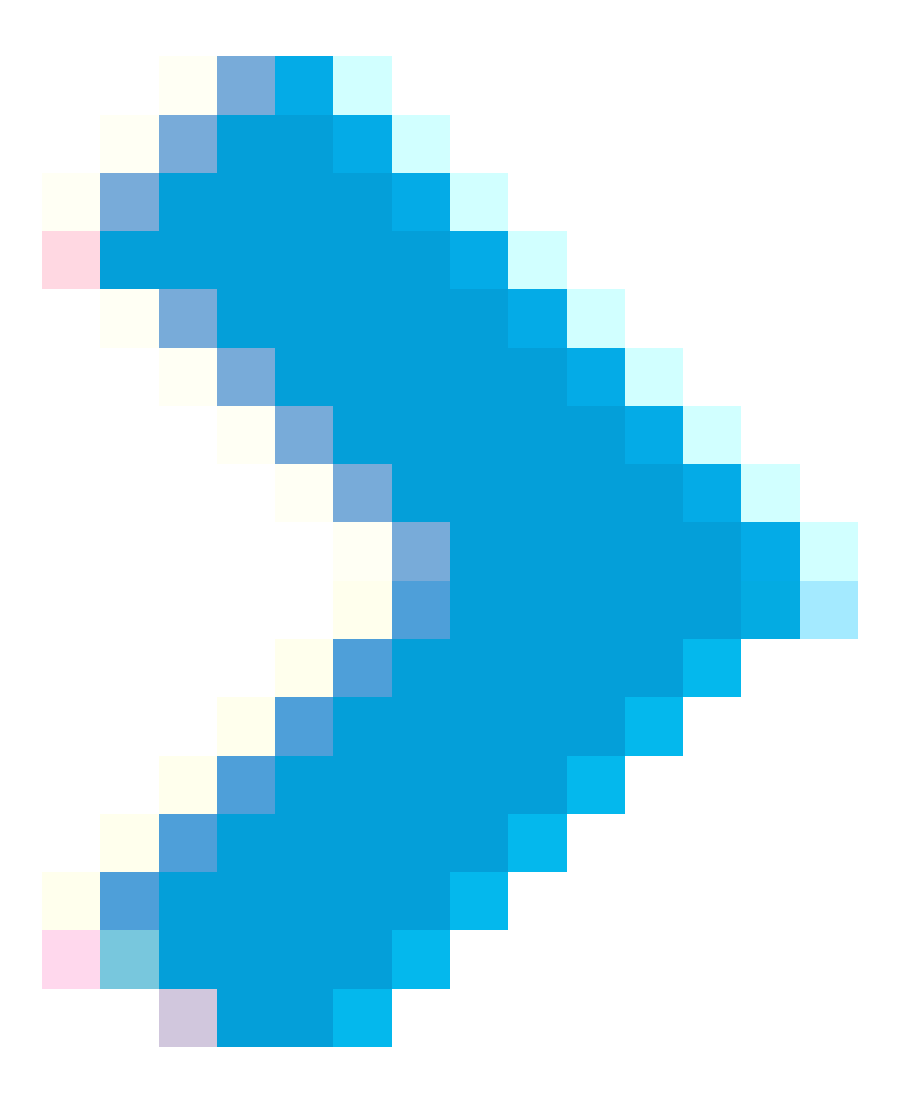

步骤 9通过点击行尾部的 图标查看新的策略集。

展开Authorization Policy菜单并推送

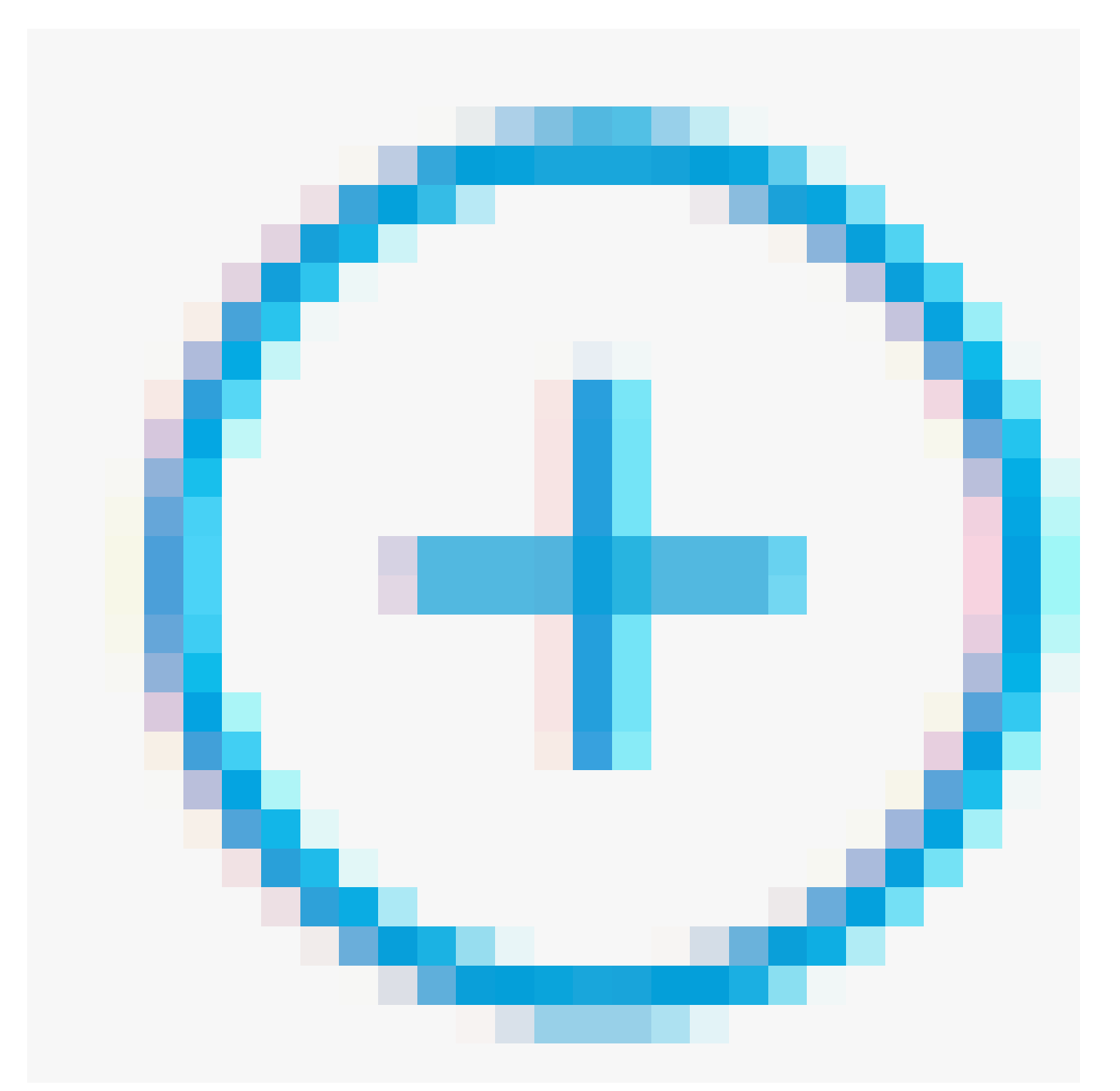

图标以添加新规则,从而允许具有管理员权限的用户访问。

给它一个名字。

设置条件以匹配属性名称等于用户身份组:FMC和FTD管理员(在步骤4中创建的组名)的词典身 份组,然后单击使用。

#### **Conditions Studio**

| Library                                  | Editor |                   |                                  |   |           | 0    |
|------------------------------------------|--------|-------------------|----------------------------------|---|-----------|------|
| Search by Name                           |        | IdentityGroup-Nam | 0                                |   |           | ×    |
|                                          |        | Equals 🗸          | User Identity Groups:FMC and FTD | × |           |      |
| ii 👩 5G 🕕                                | 4      |                   | admins                           | ~ |           |      |
| BYOD_is_Registered                       |        | Set to 'Is not'   |                                  |   | Duplicate | Save |
| Catalyst_Switch_Local_Web_Authentication |        |                   | NEW AND O                        | p |           |      |
| Compliance_Unknown_Devices               |        |                   |                                  | n |           |      |
| Compliant_Devices                        |        |                   |                                  |   |           |      |
| EAP-MSCHAPv2                             |        |                   |                                  |   |           |      |
| EAP-TLS                                  |        |                   |                                  |   |           |      |
| E FMC and FTD Admin                      |        |                   |                                  |   |           |      |

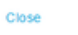

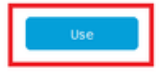

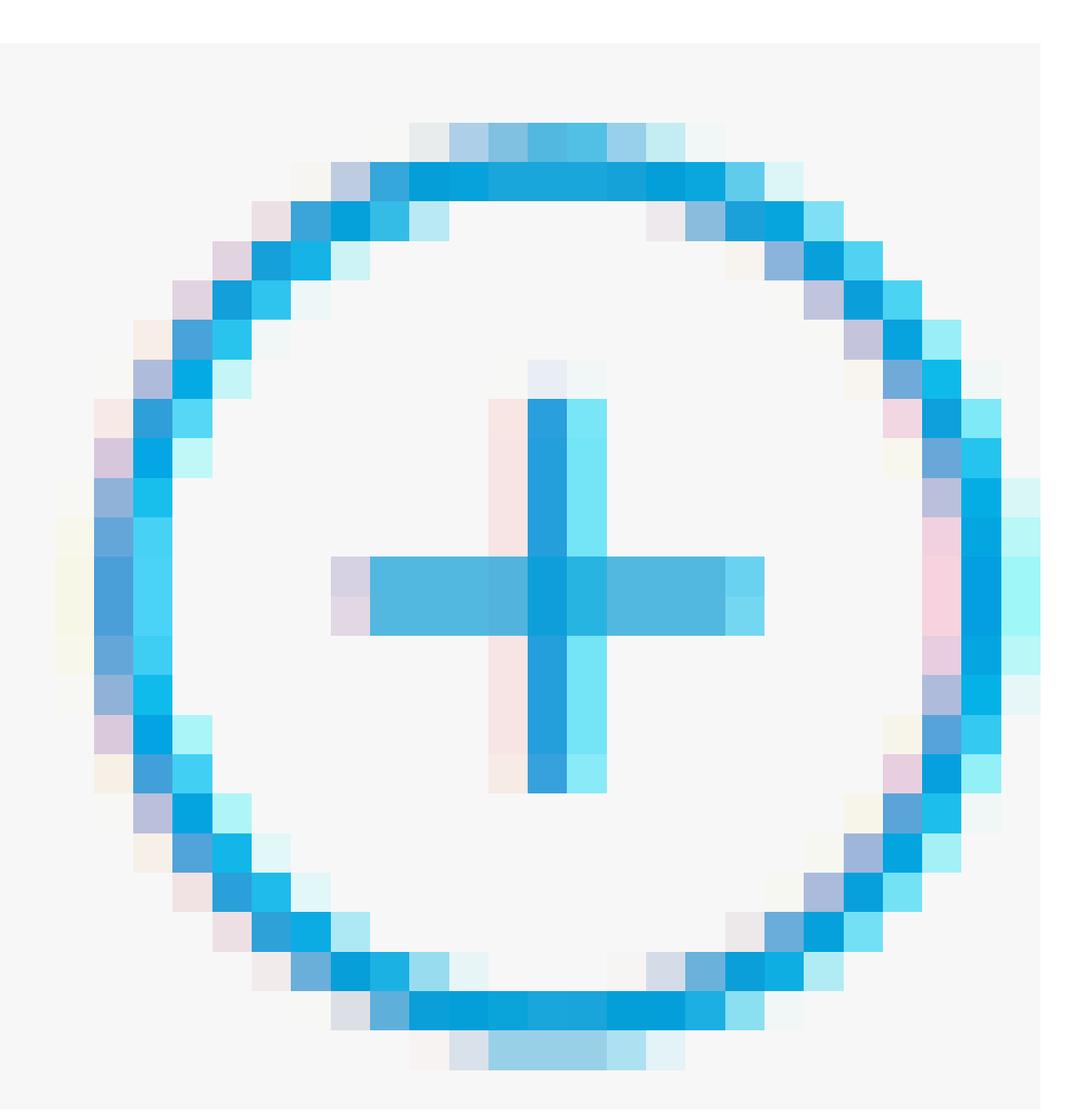

图标,添加第二条规则,以向具有只读权限的用户授予访问权限。

给它一个名字。

设置条件以匹配属性Name Equals User Identity Groups: FMC和FTD ReadOnly(在步骤4中创建 的组名)的词典身份组,然后单击Use。

| Conditions Studio                        |        |                   |                                     |       |                |   |
|------------------------------------------|--------|-------------------|-------------------------------------|-------|----------------|---|
| Library                                  | Editor |                   |                                     |       |                |   |
| Search by Name                           | Ŷ      | IdentityGroup-Nam | user Identity Groups:FMC and FTD == |       |                | 8 |
| ∷ 🗄 5G                                   | 0      |                   | ReadOnly ~                          |       |                |   |
| BYOD_is_Registered                       |        | Set to 'Is not'   |                                     |       | Duplicate Save | 1 |
| Catalyst_Switch_Local_Web_Authentication |        |                   | NEW AND OR                          |       |                |   |
| E Compliance_Unknown_Devices             |        |                   |                                     |       |                |   |
|                                          |        |                   |                                     | Close | Use            |   |

#### 步骤 11分别为每个规则设置授权配置文件,然后单击Save。

| =     | Cisco IS    | E                                |          |                                  |          |        | Policy - Policy                                      | Sets                                       |    |            |                           | Q (    | 0          | 9 Q   |
|-------|-------------|----------------------------------|----------|----------------------------------|----------|--------|------------------------------------------------------|--------------------------------------------|----|------------|---------------------------|--------|------------|-------|
| Polic | y Sets→     | FMC and FTD Acces                | s        |                                  |          |        |                                                      |                                            |    | Reset      | Reset Policyset Hitcounts |        | s          | ave   |
| 1     | Status P    | olicy Set Name                   | Descrip  | tion                             | Conditio | ons    |                                                      |                                            |    |            | Allowed Protocols / Serve | r Sequ | ence       | Hits  |
| 0     | ) Search    |                                  |          |                                  |          |        |                                                      |                                            |    |            |                           |        |            |       |
|       | 0           | FMC and FTD Access               | Manag    | ement Access                     | OR       | •<br>• | Radius-NAS-IP-Address EQ<br>Radius-NAS-IP-Address EQ | JALS 192.168.192.60<br>JALS 192.168.192.83 |    |            | Default Network Access    | ∞ ,    | <u>~</u> + | 0     |
| > Ai  | thenticatio | n Policy (1)                     |          |                                  |          |        |                                                      |                                            |    |            |                           |        |            |       |
| > Ai  | thorization | Policy - Local Exceptions        |          |                                  |          |        |                                                      |                                            |    |            |                           |        |            |       |
| > Ai  | thorization | Policy - Global Exception        | 5        |                                  |          |        |                                                      |                                            |    |            |                           |        |            |       |
| ~ A.  | thorization | Policy (3)                       |          |                                  |          |        |                                                      |                                            |    |            |                           |        |            |       |
|       |             |                                  |          |                                  |          |        |                                                      | Results                                    |    |            |                           |        |            |       |
| œ     | Status      | Rule Name                        | Con      | ditions                          |          |        |                                                      | Profiles                                   |    | Security ( | iroups                    | Hits   | Ac         | tions |
|       | Q Search    |                                  |          |                                  |          |        |                                                      |                                            |    |            |                           |        |            |       |
|       | ۲           | FMC and FTD read user<br>access  | я        | IdentityGroup-Name E<br>ReadOnly | QUALS L  | User k | dentity Groups:FMC and FTD                           | FMC and FTD ReadUser $\times$              | ~+ | Select f   | rom list $\sim$ +         | ۰      | ł          | ŝ     |
|       | 0           | FMC and FTD admin user<br>access | <i>A</i> | IdentityGroup-Name E<br>admins   | QUALS (  | User k | dentity Groups:FMC and FTD                           | FMC and FTD Admins $\times$                | ~+ | Select fr  | rom list $\sim +$         | ۰      | ł          | ŝ     |
|       | 0           | Default                          |          |                                  |          |        |                                                      | DenyAccess ×                               | ~+ | Select f   | rom list $\sim +$         | 0      | {          | ŝ     |
|       |             |                                  |          |                                  |          |        |                                                      |                                            |    |            |                           |        |            |       |

#### FMC配置

步骤1:在System > Users > External Authentication > + Add External Authentication Object下创建

#### 外部身份验证对象。

| Firewall Mana<br>System / Users / Ex | gement Center           | Overview     | Analysis    | Policies | Devices        | Objects | Integration | Deploy | Q | 0    | \$ (    | 🕜 admi     | in • dia   | SECURE       |
|--------------------------------------|-------------------------|--------------|-------------|----------|----------------|---------|-------------|--------|---|------|---------|------------|------------|--------------|
| Users User Roles                     | External Authentication | Single Sig   | gn-On (SSO) |          |                |         |             |        |   |      |         |            |            |              |
|                                      |                         |              |             |          |                |         |             |        |   | Save | •       | Cancel     | Save       | and Apply    |
| Default User Role: None              | Shell Aut               | thentication | Disabled    |          |                |         |             |        |   | +    | + Add I | External A | Authentica | ition Object |
|                                      |                         |              |             |          |                |         |             |        |   |      |         |            |            |              |
| Name                                 |                         |              |             |          |                |         |             |        |   |      | M       | ethod      | Enabled    |              |
|                                      |                         |              |             | No d     | ata to Represe | nt      |             |        |   |      |         |            |            |              |

#### 第二步:选择RADIUS作为身份验证方法。

在External Authentication Object下,为新对象指定Name。

#### 然后,在主服务器设置中,插入ISE IP地址和您在ISE配置的第2步中使用的相同RADIUS密钥。

| Firewall Management Cer<br>System / Users / Create External Aut | nter Overview A                 | Analysis Policies | Devices | Objects | Integration | Deploy | Q | 0 | ₽ | 🕜 admin 🕶 | cisco SECURE |
|-----------------------------------------------------------------|---------------------------------|-------------------|---------|---------|-------------|--------|---|---|---|-----------|--------------|
| Users User Roles External Autho                                 | entication Single Sign-On (SSO) |                   |         |         |             |        |   |   |   |           |              |
| External Authentication Object                                  | ct                              |                   |         |         |             |        |   |   |   |           |              |
| Authentication Method                                           | RADIUS                          |                   |         |         |             |        |   |   |   |           |              |
| Name *                                                          | ISE_Radius                      |                   |         |         |             |        |   |   |   |           |              |
| Description                                                     |                                 |                   |         |         |             |        |   |   |   |           |              |
| Primary Server                                                  |                                 |                   |         |         |             |        |   |   |   |           |              |
| Host Name/IP Address *                                          | 192.168.192.90                  |                   |         | ex. IP  | or hostname |        |   |   |   |           |              |
| Port *                                                          | 1812                            | ]                 |         |         |             |        |   |   |   |           |              |
| RADIUS Secret Key *                                             | •••••                           | ]                 |         |         |             |        |   |   |   |           |              |
| Backup Server (Optional)                                        |                                 |                   |         |         |             |        |   |   |   |           |              |
| Host Name/IP Address                                            |                                 |                   |         | ex. IP  | or hostname |        |   |   |   |           |              |
| Port                                                            | 1812                            |                   |         |         |             |        |   |   |   |           |              |
| RADIUS Secret Key                                               |                                 | ]                 |         |         |             |        |   |   |   |           |              |
| RADIUS-Specific Parameters                                      | 5                               |                   |         |         |             |        |   |   |   |           |              |
| Timeout (Seconds)                                               | 30                              | ]                 |         |         |             |        |   |   |   |           |              |

第三步:插入在ISE配置的第6步和第7步中配置的RADIUS Class属性值:分别为管理员和 ReadUser的firewall\_admin和firewall\_readuser。

| RADIUS-Specific Parameters              |                                                  |
|-----------------------------------------|--------------------------------------------------|
| Timeout (Seconds)                       | 30                                               |
| Retries                                 | 3                                                |
| Access Admin                            |                                                  |
| Administrator                           | Class=Administrator                              |
| Discovery Admin                         |                                                  |
| External Database User                  |                                                  |
| Intrusion Admin                         |                                                  |
| Maintenance User                        |                                                  |
| Network Admin                           |                                                  |
| Security Analyst                        |                                                  |
| Security Analyst (Read Only)            | Class=ReadUser                                   |
| Security Approver                       |                                                  |
| Threat Intelligence Director (TID) User |                                                  |
| Default User Role                       | Access Admin<br>Administrator<br>Discovery Admin |
|                                         | External Database User                           |

To specify the default user role if user is not found in any group

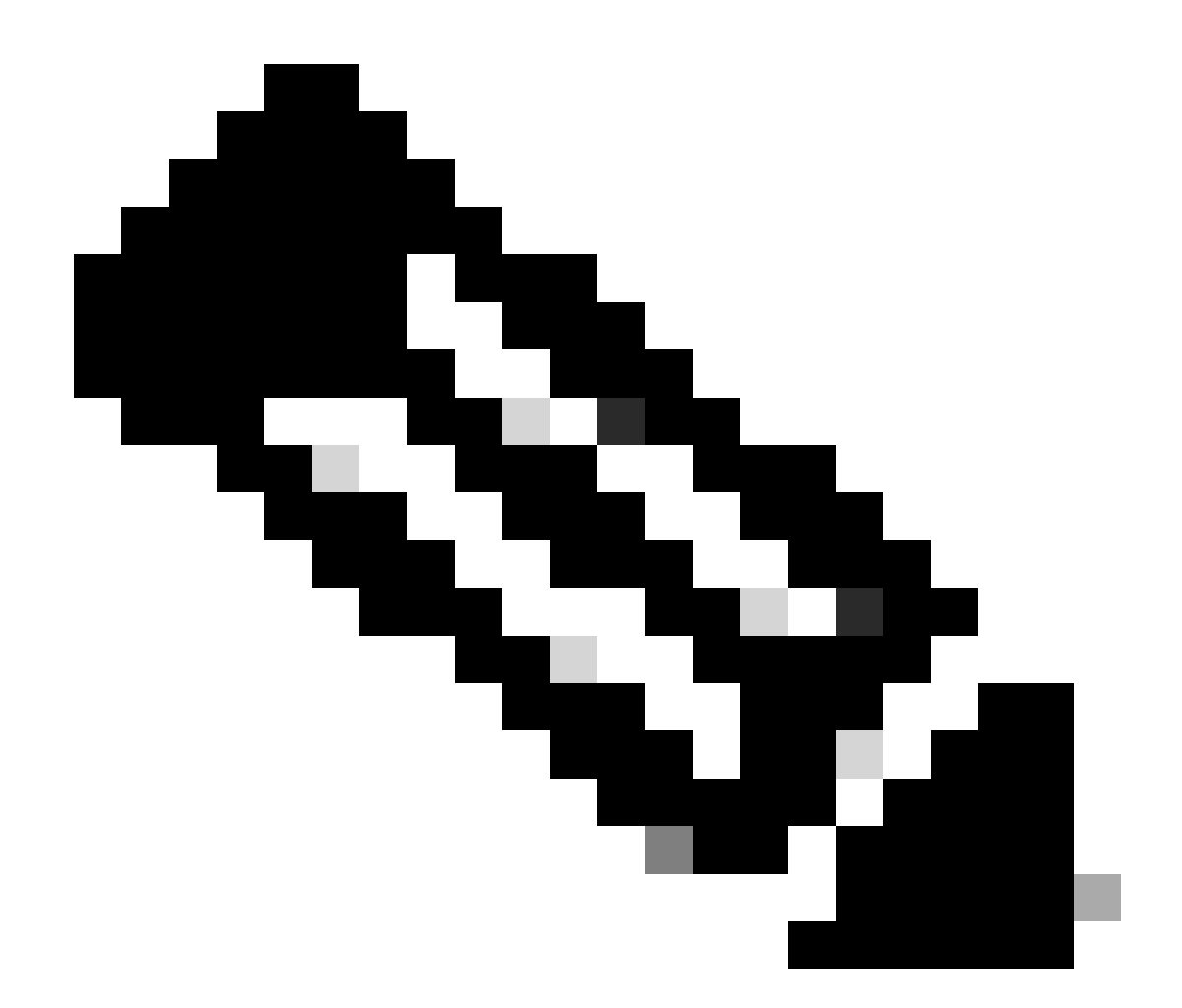

注意:FTD和FMC的超时范围不同,因此如果共享对象并将默认值更改为30秒,请确保不 要超出FTD设备的较小超时范围(1-300秒)。如果将超时设置为更高的值,威胁防御 RADIUS配置将不起作用。

第四步:用获得CLI访问权限的用户名填充CLI访问过滤器下的管理员CLI访问用户列表。

#### 完成后单击Save。

| CLI Access Filter<br>(For Firewall Management Center (all versions<br>for more information) | s) and Firewall Threat Defense (6.2.3 and 6.3), | define users for CLI access. For Firewall Threat Defense 6.4 and later, we recommend defining users on the RADIUS server. Click here |
|---------------------------------------------------------------------------------------------|-------------------------------------------------|----------------------------------------------------------------------------------------------------|
| Administrator CLI Access User List                                                          | firewall_admin                                  | ex. user1, user2, user3 (lowercase letters only).                                                                                    |
| ▶ Define Custom RADIUS A                                                                    | Attributes                                      |                                                                                                    |
| Additional Test Parameters                                                                  |                                                 |                                                                                                    |
| User Name                                                                                   |                                                 |                                                                                                    |
| Password                                                                                    |                                                 |                                                                                                    |
| *Required Field                                                                             |                                                 |                                                                                                    |
|                                                                                             |                                                 | Cancel Test Save                                                                                                    |

第五步:启用新对象。将其设置为FMC的Shell Authentication(外壳身份验证)方法,然后单击 Save and Apply(保存并应用)。

| Firewall Mar<br>System / Users / | agement Center<br>External Authentication | Overview       | Analysis       | Policies | Devices | Objects | Integration | Deploy | Q | 0    | ¢     | 🕜 adm        | in • dia        | e SECURE     |
|----------------------------------|-------------------------------------------|----------------|----------------|----------|---------|---------|-------------|--------|---|------|-------|--------------|-----------------|--------------|
| Users User Roles                 | External Authentication                   | Single Sig     | n-On (SSO)     |          |         |         |             |        |   |      |       |              |                 |              |
|                                  |                                           |                |                |          |         |         |             |        |   | Save | •     | Cancel       | Save            | and Apply    |
| Default User Role: None          | Shell Au                                  | thentication 2 | Enabled (ISE_I | Radius)  | •       |         |             |        |   | -    | + Add | d External / | 3<br>Authentica | ation Object |
| Name                             |                                           |                |                |          |         |         |             |        |   |      |       | Method       | Enabled         |              |
| 1. ISE_Radius                    |                                           |                |                |          |         |         |             |        |   |      |       | RADIUS       |                 | /1           |

## FTD配置

步骤1:在FMC GUI中,导航到设备>平台设置。编辑当前策略或创建新策略(如果没有为需要访问的FTD分配任何策略)。启用External Authentication下的RADIUS服务器,然后单击Save。

| Erewall Managemen<br>Devices / Platform Settings Ere | nt Center  | Overview | Analysis | Policies | Devices     | Objects | Integration |        | Deploy Q            | 🗢 🌣 \varTheta admin 🔹          | dealer SECURE |
|------------------------------------------------------|------------|----------|----------|----------|-------------|---------|-------------|--------|---------------------|--------------------------------|---------------|
| FTD Policy<br>Enter Description                      |            |          |          |          |             |         |             |        | You hi              | we unsaved change              | Cancel        |
| ARP Inspection                                       |            |          |          |          |             |         |             |        | Manage E            | Internal Authentication Server | c             |
| Banner                                               | Name       |          |          |          | Description |         |             | Method | Server:Port         | Encryption                     | Enabled       |
| DNS                                                  |            |          |          |          |             |         |             |        |                     |                                |               |
| External Authentication                              | ISE_Radius |          |          |          |             |         |             | RADIUS | 192.168.192.90:1812 | 00                             | •••           |
| Fragment Settings                                    |            |          |          |          |             |         |             |        |                     |                                |               |
| HTTP Access                                          |            |          |          |          |             |         |             |        |                     |                                |               |
| ICMP Access                                          |            |          |          |          |             |         |             |        |                     |                                |               |

第二步:确保您需要获得访问权限的FTD在Policy Assignments as a Selected Device下列出。

| Firewall Manageme<br>Devices / Platform Settings I | nt Cente<br>Editor | Overview Analysis                  | Policies Devices   | Objects Integration |    | Deploy Q 🔵 🔅      | admin • admin • SECURE |
|----------------------------------------------------|--------------------|------------------------------------|--------------------|---------------------|----|-------------------|------------------------|
| FTD Policy                                         |                    |                                    |                    |                     |    |                   | Save Cancel            |
| Enter Description                                  |                    |                                    |                    |                     |    |                   |                        |
|                                                    |                    |                                    |                    |                     |    |                   | Policy Assignments (1  |
|                                                    |                    |                                    |                    |                     |    | Manage External A | uthentication Server C |
|                                                    | Name               | Delicy Accignments                 |                    |                     |    |                   | Server:Port            |
|                                                    | 105 0              | Folicy Assignments                 |                    |                     |    | U I               | 100 100 100 00 1010    |
|                                                    | ISE_R              | Targeted Devices                   |                    |                     |    |                   | 142.168.142.40.1812    |
| Fragment Settings                                  |                    |                                    |                    |                     |    |                   |                        |
|                                                    |                    | Select devices to which you want t | apply this policy. |                     |    |                   |                        |
| ICMP Access                                        |                    | Available Devices                  |                    | Selected Devices    |    |                   |                        |
| SSH Access                                         |                    | Q. Search by name or value         |                    | vFTD_192.168.192.83 | ¥. |                   |                        |
| SMTP Server                                        |                    | vFTD_192.168.192.83                |                    |                     |    |                   |                        |
| SNMP                                               |                    |                                    |                    |                     |    |                   |                        |
|                                                    |                    |                                    |                    |                     |    |                   |                        |
|                                                    |                    |                                    |                    |                     |    |                   |                        |
|                                                    |                    |                                    |                    |                     |    |                   |                        |
|                                                    |                    |                                    |                    |                     |    |                   |                        |
| Time Zone                                          | *Applical          |                                    |                    |                     |    |                   |                        |
| UCAPL/CC Compliance                                |                    |                                    |                    |                     |    | Cancel OK         |                        |

第三步:部署更改。

| licies | Devices | Objects | Integration             | Deploy Q ⊘ ☆ Ø admin▼ disco SECURE |
|--------|---------|---------|-------------------------|------------------------------------|
|        |         |         | ۹                       | Advanced Deploy Deploy All         |
|        |         |         | -#• vFTD_192.168.192.83 | Ready for Deployment               |
| otion  |         |         |                         | C                                  |

## 验证

- 测试您的新部署是否正常工作。
- 在FMC GUI中,导航至RADIUS服务器设置并向下滚动至其他测试参数部分。
- 输入ISE用户的用户名和密码,然后点击测试。

| Define Custom RADIU     | JS Attributes  |             |   |
|-------------------------|----------------|-------------|---|
| Additional Test Paramet | ters           |             |   |
| User Name               | firewall_admin |             |   |
| Password                | •••••          |             |   |
| *Required Field         |                |             |   |
|                         |                | Cancel Test | s |

• 成功的测试在浏览器窗口的顶部显示绿色的成功测试完成消息。

| Fire<br>Crea | wall Management Cen<br>ate External Authentication | object Over    | view Analysi      | Policies | Devices | Objects | Integration | Deploy | Q 🤮 | ⇔ | 🛿 admin 🕶 |
|--------------|----------------------------------------------------|----------------|-------------------|----------|---------|---------|-------------|--------|-----|---|-----------|
| Users        | User Roles Externa                                 | Authentication | Single Sign-On (S | SO)      |         |         |             |        |     |   |           |
|              |                                                    |                | Succes<br>Test Co | nplete.  |         | ×       |             |        |     |   |           |
| Externa      | al Authentication (                                | Dbject         |                   |          |         |         |             |        |     |   |           |
|              | Authentication Method                              | RADIUS         |                   | •        |         |         |             |        |     |   |           |
|              | Name 1                                             | ISE_Radius     |                   |          |         |         |             |        |     |   |           |

• 有关详细信息,可以展开测试输出下的Details。

#### Define Custom RADIUS Attributes

#### Additional Test Parameters

| User Name | firewall_admin |
|-----------|----------------|
| Password  | *******        |

#### Test Output

Show Details V

| User Test | check_auth_radius: szUser: firewall_admin<br>RADIUS config file: /var/tmp/4VQqxxXxof/radiusclient_0.conf<br>radiusauth - response: [User-Name=firewall_admin]<br>radiusauth - response: [Class=Administrator]<br>radiusauth - response: [Class=CACS:c0a&c05a_CNaQKI8ZB2sOTPFOSbmj8V6n727Es2627TeUjzXUdA:ISE-LVILLAFR/479011358/67]<br>"firewall_admin" RADIUS Authentication OK<br>check_is_radius_member attrib match found; [Class=Administrator] - [Class=Administrator] *********<br>role_bee2eb18-e129-11df-a04a-42c66f0a3b36: |
|-----------|----------------------------------------------------------------------------------------------------|

\*Required Field

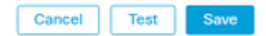

#### 关于此翻译

思科采用人工翻译与机器翻译相结合的方式将此文档翻译成不同语言,希望全球的用户都能通过各 自的语言得到支持性的内容。

请注意:即使是最好的机器翻译,其准确度也不及专业翻译人员的水平。

Cisco Systems, Inc. 对于翻译的准确性不承担任何责任,并建议您总是参考英文原始文档(已提供 链接)。